## Foley Products Company

## Size-It Tool: How-To Guide

Go to the <u>www.FoleyProducts.com</u> homepage, click on the "Resources" drop-down tab:

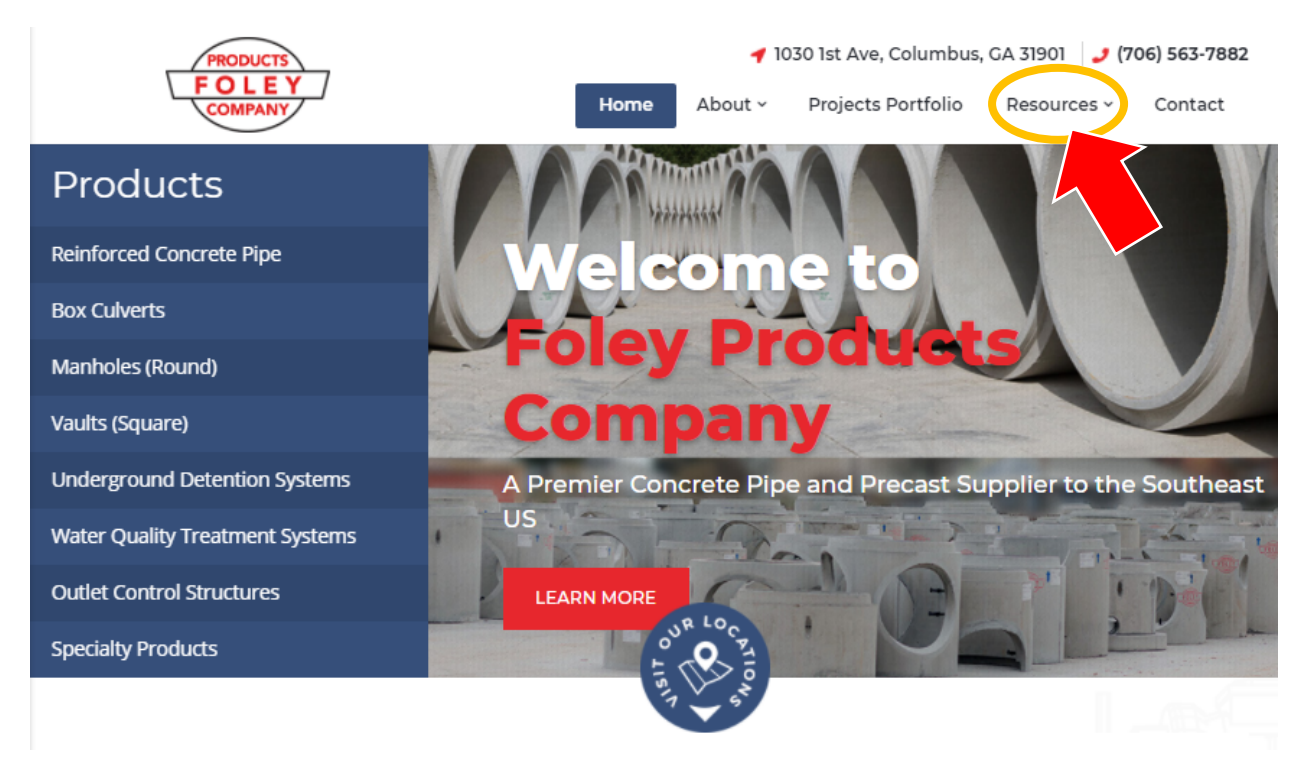

Select the "Size-It Tool" from the drop-down menu:

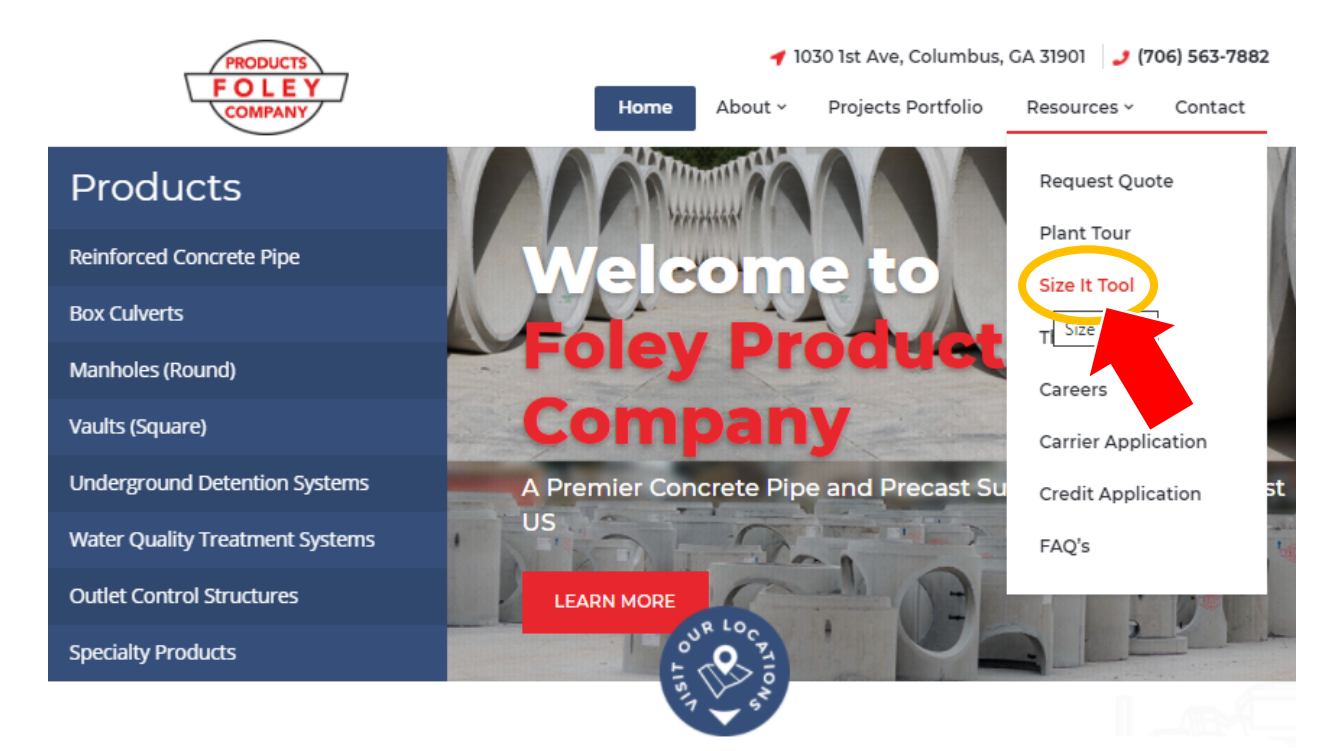

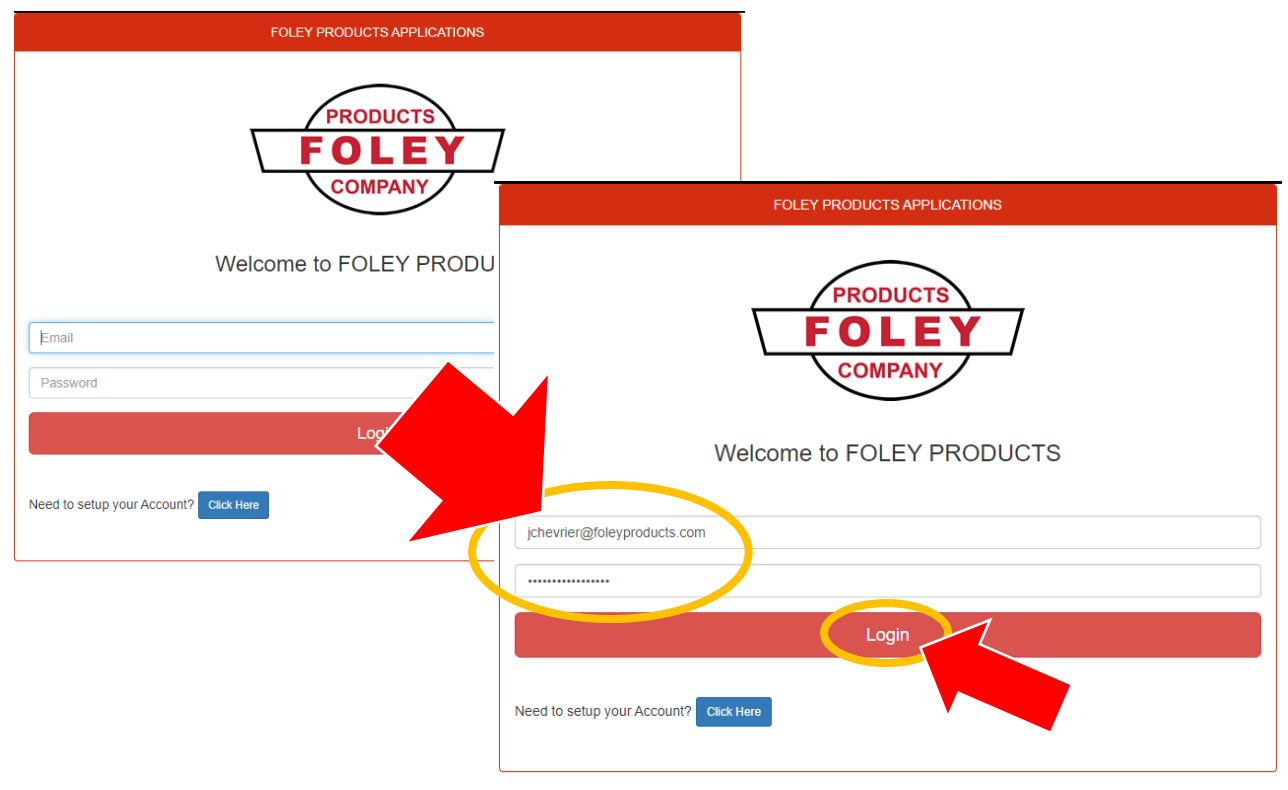

On the Size-It Tool login screen, enter your account email & password, select the red "Login" button:

On the Application Menu screen, select the "Size-It Tool" button:

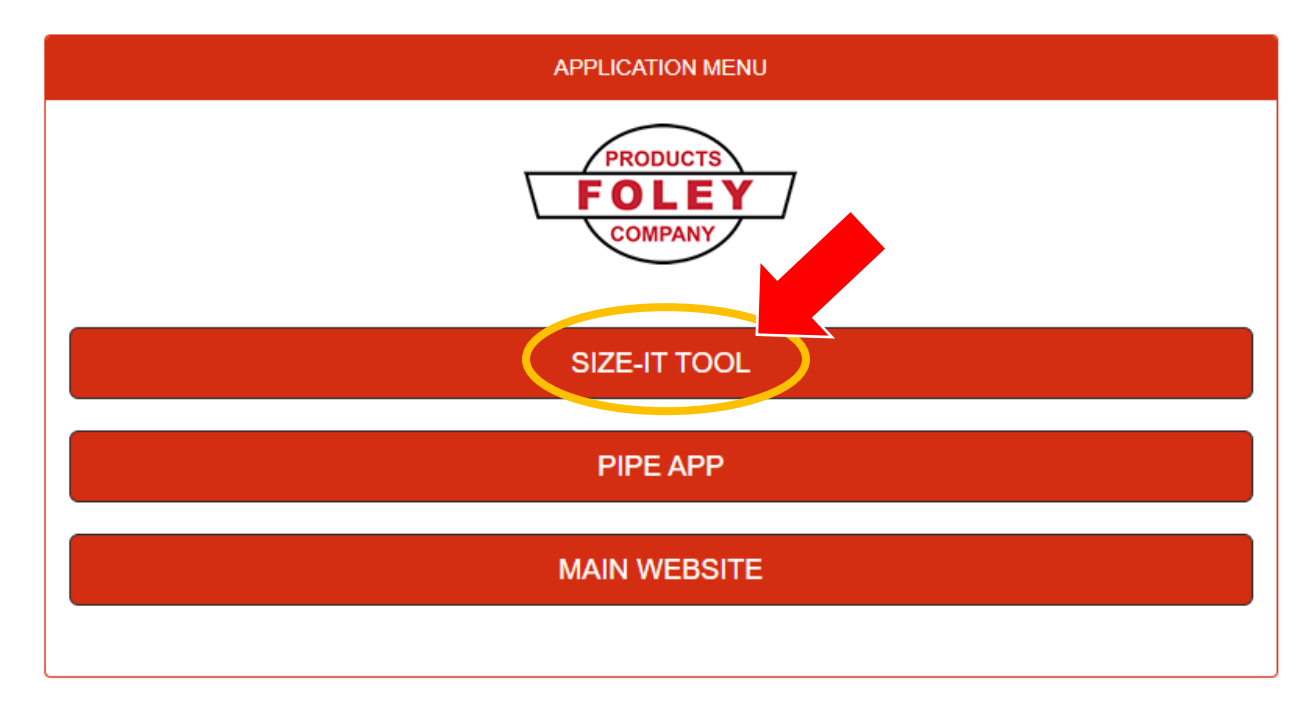

| Print<br>Customer:<br>Foley Products<br>How-To Guide                                                                                                    | Structure:<br>Example Manhole 01 PRINT |
|----------------------------------------------------------------------------------------------------|----------------------------------------|
| Hole C<br>Enter your<br>holes clockwist<br>Description based on 0 degrees being the "outlet" hole and the<br>point (0 to 360 degrees).<br>Elevation<br>D Inches |                                        |
| Pipe Type Diameter Degree Feet Hole Suggest offe<br>Hole 1: No Hole                                                                                             |                                        |
|                                                                                                    |                                        |
|                                                                                                    |                                        |
| CALCULATE DISTANCES                                                                                                    |                                        |
|                                                                                                    |                                        |
|                                                                                                    |                                        |
|                                                                                                    |                                        |
| Assemble                                                                                                    | INSIDE ELEVATION ANGLES                |

Once Size-It Tool opens, fill in Customer, Job, & Structure banks:

Then in the Hole Configuration box, select Pipe Type for "Hole 1." If the structure has more than one penetration, subsequent & sequential options for additional holes will appear (i.e. "Hole 2," then "Hole 3," etc.) Select the Pipe Type for each penetration required:

Once Pipe Type for each penetration has been selected, select the Inner Diameter of each Hole. Enter the Degree Angle for each penetration. Quick Tip: set "Hole 1" to zero degrees as a default from which remaining penetration angles can be then be called out (see example below). Then enter the elevation of each penetration's <u>invert</u> as related to the <u>top elevation of structure bottom</u> (make sure "Inches" or "Feet" are selected as appropriate). Please note, the final two columns of Hole Size & Suggested Hole Size will adjust automatically as Inner Diameter is adjusted – *BUT* if the as-poured Hole Size needs to be larger than the Suggested Size, manual entry in the Hole Size column is available to accommodate oversizing as needed:

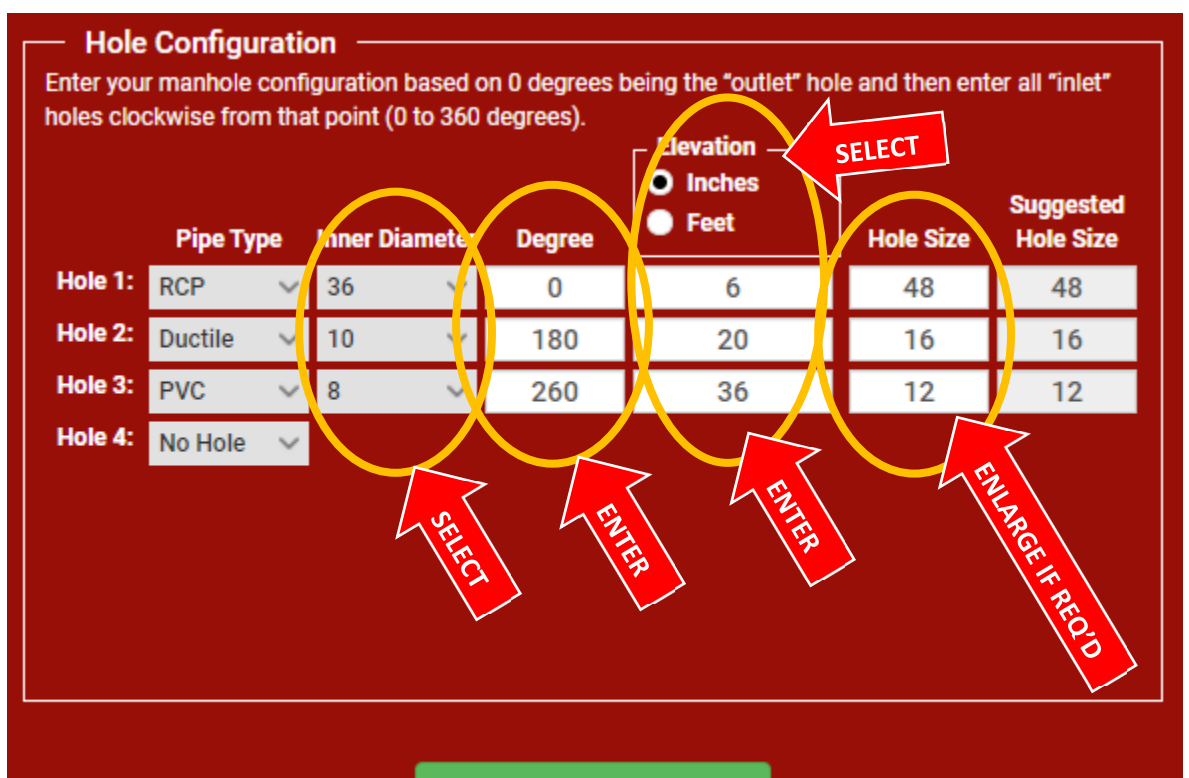

## CALCULATE DISTANCES

Once all information for each Hole is completed & accurate, click the "Calculate Distances" button: Hole Configuration
Enter your manhole configuration based on 0 degrees being the "outlet" hole and then enter all "inlet"
holes clockwise from that point (0 to 360 degrees).

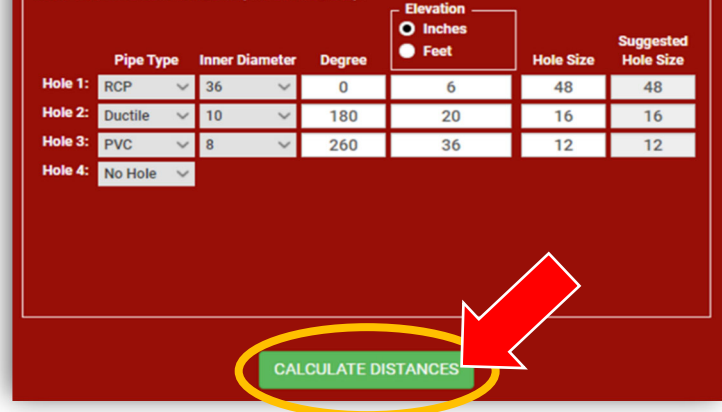

## Critical Design Note:

FYI – Any changes made to the Hole Configuration box after initial calculation of distances will reset Size-It Tool parameters & necessitate a follow-up click on the "Calculate Distances" button, which will refresh the design with the updated information.

Next, the Size-It Tool will automatically select the smallest diameter of manhole possible based on Hole Configuration info. However, if a larger structure is necessary simply click the drop-down tab in the Choose Diameter box & select desired structure diameter:

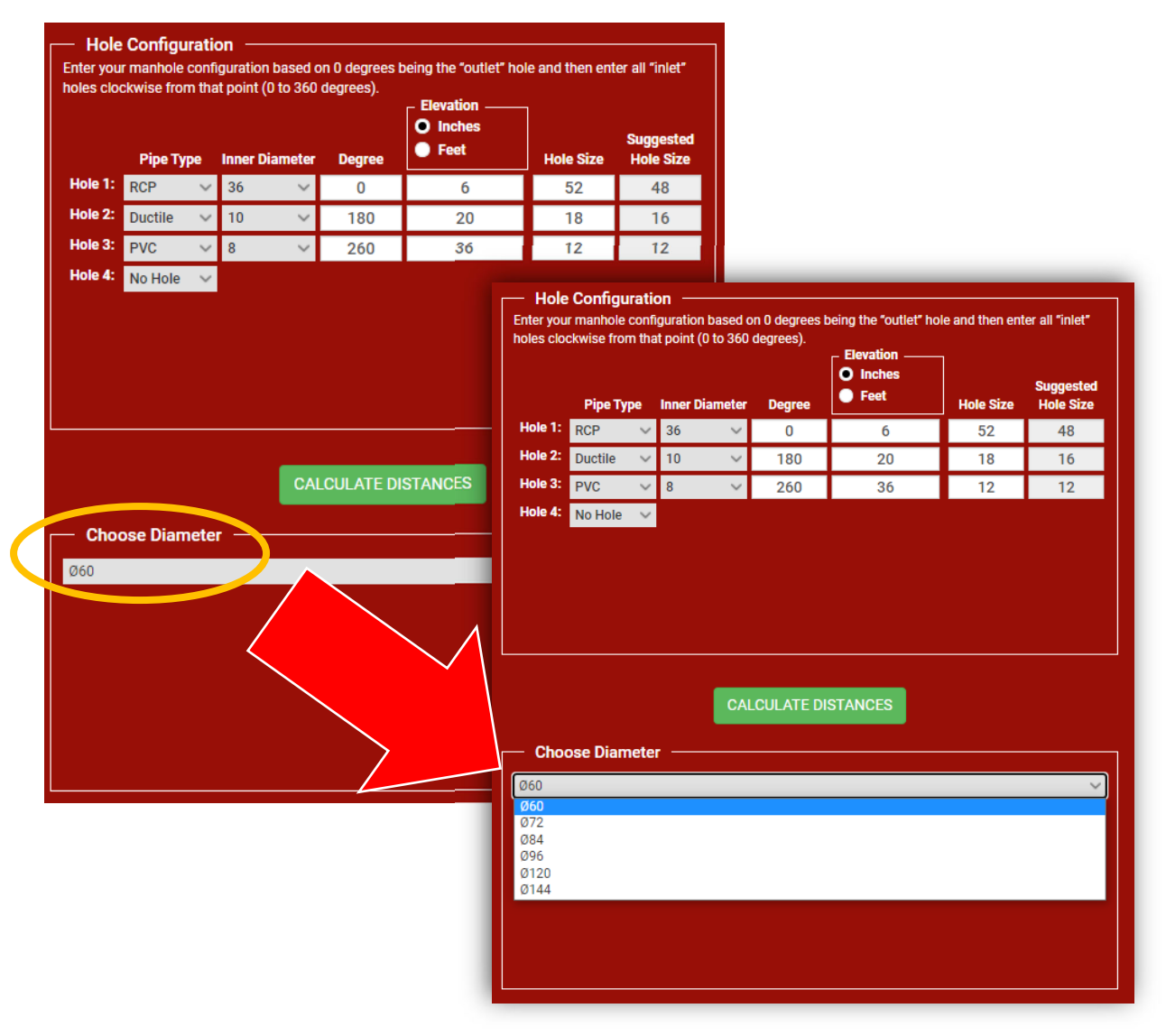

Once Hole Configuration & Structure Diameter are chosen, use the Assemble box to complete stack out starting with base height, then subsequent components (e.g. reducers, risers, cones, etc.). In this Example Manhole, we will select a 5' tall Base, a Reducer Lid, a 4' tall Riser, & a 3' Eccentric Cone with Cast-In Grate Ring. (Please note, final stack out does not include final casting elevation – please check with your Foley Products or Casting Rep for verification of casting height):

| loicy                                                                                                    | Producte                          |                                                                                                    |                             |                                   | Job:                | uide                                                                                                    | Structure:                                                                                                    |                                                                                                    |
|----------------------------------------------------------------------------------------------------|-----------------------------------|----------------------------------------------------------------------------------------------------|-----------------------------|-----------------------------------|---------------------|----------------------------------------------------------------------------------------------------|----------------------------------------------------------------------------------------------------|----------------------------------------------------------------------------------------------------|
|                                                                                                    | FIOUUCIS                          |                                                                                                    |                             |                                   | HOW-TO G            |                                                                                                    | Example Manhole 01                                                                                                    |                                                                                                    |
| <ul> <li>Hole</li> </ul>                                                                                                    | Configurati                       | on                                                                                                    |                             |                                   |                     |                                                                                                    |                                                                                                    |                                                                                                    |
| Enter you<br>holes clo                                                                                                    | r manhole conf<br>ckwise from the | iguration based<br>at point (0 to 360                                                                  | on 0 degrees<br>) degrees). | being the "outlet" h              | ole and then en     | nter all "inlet"                                                                                                    | EXPANDED INSIDE ELEVATION VIEW - Ø60*                                                                                                    |                                                                                                    |
|                                                                                                    |                                   |                                                                                                    |                             | Elevation —                       |                     |                                                                                                    |                                                                                                    |                                                                                                    |
|                                                                                                    | Pipe Type                         | Inner Diameter                                                                                         | Dearee                      | <ul> <li>Feet</li> </ul>          | Hole Size           | Suggested<br>Hole Size                                                                                                    |                                                                                                    |                                                                                                    |
| Hole 1:                                                                                                    | RCP 🗸                             | 36 🗸                                                                                                   | 0                           | 6                                 | 48                  | 48                                                                                                    |                                                                                                    |                                                                                                    |
| Hole 2:                                                                                                    | Ductile ~                         | 10 ~                                                                                                   | 180                         | 20                                | 16                  | 16                                                                                                    |                                                                                                    |                                                                                                    |
| Hole 3:                                                                                                    | PVC 🗸                             | 8 ~                                                                                                    | 260                         | 36                                | 12                  | 12                                                                                                    |                                                                                                    |                                                                                                    |
| Hole 4:                                                                                                    | No Hole 🗸 🗸                       |                                                                                                    |                             |                                   |                     |                                                                                                    |                                                                                                    |                                                                                                    |
|                                                                                                    |                                   |                                                                                                    |                             |                                   |                     |                                                                                                    |                                                                                                    |                                                                                                    |
|                                                                                                    |                                   |                                                                                                    |                             |                                   |                     |                                                                                                    |                                                                                                    |                                                                                                    |
|                                                                                                    |                                   |                                                                                                    |                             |                                   |                     |                                                                                                    |                                                                                                    |                                                                                                    |
|                                                                                                    |                                   |                                                                                                    |                             |                                   |                     |                                                                                                    |                                                                                                    |                                                                                                    |
|                                                                                                    |                                   |                                                                                                    |                             | ISTANCES                          |                     |                                                                                                    |                                                                                                    |                                                                                                    |
|                                                                                                    |                                   | CA                                                                                                    | EGOLATE D                   | ISTANCES                          |                     |                                                                                                    |                                                                                                    |                                                                                                    |
| - Choo                                                                                                    | ose Diamete                       | er —                                                                                                   |                             |                                   |                     |                                                                                                    |                                                                                                    |                                                                                                    |
| Ø60                                                                                                    |                                   |                                                                                                    |                             |                                   |                     | ~                                                                                                    |                                                                                                    |                                                                                                    |
|                                                                                                    |                                   |                                                                                                    |                             |                                   |                     |                                                                                                    | (3)                                                                                                    |                                                                                                    |
|                                                                                                    |                                   |                                                                                                    |                             |                                   |                     |                                                                                                    |                                                                                                    |                                                                                                    |
|                                                                                                    |                                   |                                                                                                    |                             |                                   |                     |                                                                                                    |                                                                                                    |                                                                                                    |
|                                                                                                    |                                   |                                                                                                    |                             |                                   |                     |                                                                                                    |                                                                                                    |                                                                                                    |
|                                                                                                    |                                   |                                                                                                    |                             |                                   |                     |                                                                                                    | 0* 90*                                                                                                    |                                                                                                    |
|                                                                                                    |                                   | Choo                                                                                                   | se Diamete                  | er —                              |                     |                                                                                                    |                                                                                                    | None<br>ConCone Hole                                                                                                    |
|                                                                                                    |                                   | Ø60                                                                                                    |                             |                                   |                     |                                                                                                    |                                                                                                    | ConCone Hole<br>ConCone Ring                                                                                                    |
| - Asse                                                                                                    | emble                             |                                                                                                    |                             |                                   |                     |                                                                                                    |                                                                                                    |                                                                                                    |
|                                                                                                    |                                   |                                                                                                    |                             |                                   |                     |                                                                                                    |                                                                                                    | EccCone Hole<br>EccCone Hole                                                                                                    |
| Base 5.5                                                                                                    |                                   |                                                                                                    |                             |                                   |                     |                                                                                                    | Choose Diameter —                                                                                                    | EccCone Hole<br>EccCone Hole<br>EccCone Ring<br>Flat Top                                                                                                    |
| Base 5.5                                                                                                    |                                   |                                                                                                    |                             |                                   |                     |                                                                                                    | Choose Diameter —                                                                                                    | EccCone Hole<br>EccCone Hole<br>EccCone Ring<br>Flat Top<br>flata Top<br>flata Top                                                                                                    |
| Base 5.5                                                                                                    | 52                                |                                                                                                    |                             |                                   |                     |                                                                                                    | Choose Diameter —                                                                                                    | EccCone Hole<br>EccCone Ring<br>Flat Top<br>testal Top<br>1.5'                                                                                                    |
| Base 5.5                                                                                                    | S' BA                             | Base 2'                                                                                                |                             |                                   |                     |                                                                                                    | Choose Diameter —<br>Ø60 — Assemble —                                                                                                    | EccCone Hole<br>EccCone Hole<br>EccCone Ring<br>Flat Top<br>testal Top<br>testal Top<br>testal Top<br>testal Top<br>testal Top<br>testal Top<br>testal Top<br>testal Top                                                                                                    |
| Base 5.5                                                                                                    | 5' BASE                           | Base 2'<br>B = e 2.5'<br>se 3'                                                                         |                             |                                   |                     |                                                                                                    | Choose Diameter -                                                                                                    | EccCone Hole<br>EccCone Hole<br>EccCone Ring<br>Flat Top<br>1:5<br>Aser 3'<br>Riser 4'<br>RDSQ                                                                                                    |
| Base 5.5                                                                                                    | S' BASE                           | Base 2'<br>B- e 2.5'<br>se 3'<br>ise 3.5'<br>ase 4'                                                    |                             |                                   |                     |                                                                                                    | Choose Diameter -<br>Ø60 Assemble Base 5' V Reducer V Riser 4                                                                                                    | EccCone Hole<br>EccCone Ring<br>Fut Top<br>1:5<br>Ker 3'<br>Riser 4'<br>RDSQ<br>EccCone Hole                                                                                                    |
| Base 5.5                                                                                                    | 5' BASE                           | Base 2'<br>B - e 2.5'<br>B - e 3'<br>ise 3.5'<br>ase 4'<br>Base 4.5'<br>Base 5'                        |                             | Circle                            | Diameter            | r                                                                                                    | Choose Diameter                                                                                                    | EccCone Hole<br>EccCone Hole<br>EccCone Fing<br>Flat Top<br>Hestal Top<br>I - 1:5<br>Ser 3'<br>Riser 4'<br>ROSQ<br>EccCone Hole                                                                                                    |
| Base 5.5                                                                                                    | 5' BASE                           | Base 2'<br>B - (2, 5'<br>B - (2, 5'<br>Ise 3, 5'<br>ase 4'<br>Base 5'<br>Base 5'<br>Base 5'            |                             |                                   | te Diameter         | r                                                                                                    | Choose Diameter                                                                                                    | Eccome Hole<br>Eccome Hole<br>Eccome Ring<br>Flat Top<br>1'<br>1'<br>1'<br>1'<br>1'<br>1'<br>1'<br>1'<br>1'<br>1'<br>1'<br>1'<br>1'                                                                                                    |
| Base 5.5                                                                                                    | 5 BASE                            | Base 2'<br>Se 3'<br>Se 3'<br>Se 3'<br>Base 4.5'<br>Base 5'<br>Base 5.5'<br>Base 5'                     |                             |                                   | Diameter            | r                                                                                                    | Choose Diameter  Ø60  Assemble  Base 5'  Reducer  Riser 4  EccCone Ring 3.5'  Flat Top  Pedestal Top Riser 1'  Riser 1.5'  Piece 7'                                                                                                    | Eccome Hole<br>Eccome Hole<br>Eccome Ring<br>Flat Top<br>1'<br>1'<br>1'set al<br>Rosso<br>EccCome Hole                                                                                                    |
| Base 5.5                                                                                                    | 5' BASE                           | Base 2'<br>Base 2, 5'<br>ase 4'<br>ase 4.5'<br>Base 5'<br>Base 5'<br>Base 5'                           |                             |                                   | - Diameter          | r                                                                                                    | Choose Diameter                                                                                                    | EccCone Hole<br>EccCone Hole<br>EccCone Ring<br>Flat Top<br>1:5<br>der 3'<br>Riser 4'<br>RDSQ<br>EccCone Hole                                                                                                    |
| Base 5.5                                                                                                    | S' BASE                           | Base 2'<br>B- e 2.5'<br>se 3'<br>se 3.5'<br>ase 4.5'<br>Base 5'<br>Base 5.5'<br>Base 5.5'              | (                           | Q60                               | P. Diameter         | r<br>Plat Top<br>Pedestal Top                                                                                                    | Assemble<br>Assemble<br>Base 5'<br>Reducer<br>Riser 4<br>Riser 1.5'<br>Riser 2<br>Riser 4<br>Riser 4 | EccCone Hole<br>EccCone Hole<br>EccCone Ring<br>Flat Top<br>1.5<br>As "<br>Aser 3"<br>Alser 4"<br>RDSQ<br>EccCone Hole                                                                                                    |
| Base 5.5                                                                                                    | 5 BASE                            | Base 2'<br>B = e 2.5'<br>se 3'<br>sse 3.5'<br>ase 4'<br>3ase 4.5'<br>Base 5'<br>Base 5.5'<br>Base 5.5' | (                           |                                   | Diameter            | None<br>Flat Top<br>Pedestal Top<br>Riser 5'<br>Riser 4.5'                                                                                                    | Choose Diameter                                                                                                    | EccCone Hole<br>EccCone Hole<br>EccCone Ring<br>Flat Top<br>1.5<br>Zer"<br>Ser 3<br>Xiser 4"<br>RDSQ<br>EccCone Hole                                                                                                    |
| Base 5.5                                                                                                    | 5 BASE                            | Base 2'<br>B = e 2.5'<br>se 3'<br>ise 3.5'<br>ase 4'<br>ase 4.5'<br>Base 5'<br>Base 5.5'<br>Base 5.5'  | (                           |                                   | Diameter            | None<br>Flat Top<br>Pedestal Top<br>Riser 5'<br>Riser 4'<br>De Jer 3.5'                                                                                                    | Choose Diameter                                                                                                    | EccCone Hole<br>EccCone Hole<br>EccCone Ring<br>Flat Top<br>1:5<br>Zer<br>Kisser 3'<br>Risser 4'<br>RDSQ<br>EccCone Hole                                                                                                    |
| Base 5.5                                                                                                    | 5' BASE                           | Base 2'<br>B = e 2.5'<br>ise 3.5'<br>ase 4'<br>dase 4.5'<br>Base 5'<br>Base 5.5'<br>Base 55'           | (                           | 060<br>060                        | Diameter            | None<br>Flat Top<br>Pedestal Top<br>Riser 5'<br>Riser 4.5'<br>Riser 4.5'<br>P. er 3.5'<br>per 3'<br>iser 2 5'                                                                        | Choose Diameter                                                                                                    | EccCone Hole<br>EccCone Hole<br>EccCone Ring<br>Flat Top<br>1:5<br>Ker 3'<br>Riser 4'<br>RDSQ<br>EccCone Hole                                                                                                    |
| Base 5.5.                                                                                                    | 5' BASE                           | Base 2'<br>B - e 2.5'<br>se 3'<br>se 3.5'<br>Base 4'<br>Base 4'<br>Base 5'<br>Base 5'                  |                             |                                   | Diameter            | None<br>Flat Top<br>Pedestal Top<br>Riser 5'<br>Riser 4.'<br>Prer 3.5'<br>Ser 3'<br>iser 2.5'<br>Riser 2'<br>Riser 1 5'                                                              | Choose Diameter                                                                                                    | EccCone Hole<br>EccCone Hole<br>EccCone Ring<br>Flat Top<br>15<br>Reser 3<br>Riser 4<br>RDSQ<br>EccCone Hole                                                                                                    |
| Base 5.5                                                                                                    | S BYSE                            | Base 2'<br>B> e 2.5'<br>se 3'<br>se 3.5'<br>Base 4.5'<br>Base 5.5'<br>Base 5'                          |                             |                                   | REDUCER             | None<br>Flat Top<br>Pedestal Top<br>Riser 5'<br>Riser 4'<br>Perer 3.5'<br>Ber 3'<br>Ser 3'<br>Ser 2:<br>Riser 1.5'<br>Riser 1.5'<br>Riser 1.5'                                       | Assemble<br>Assemble<br>Base 5' Reducer Riser 4<br>EccCone Ring 3.5'<br>Flat Top<br>Pedestal Top<br>Riser 1'<br>Riser 2'<br>Riser 2'<br>Riser 3'<br>Riser 4'<br>None<br>Riser 4'<br>None<br>Riser 4'<br>None                                                                                                    | EccCone Hole<br>EccCone Hole<br>EccCone Ring<br>Fista Top<br>1:5<br>Seer 3'<br>Riser 4'<br>RDSQ<br>EccCone Hole                                                                                                    |
| Long Contraction of the second second | S BUCK                            | Base 2'<br>B> e 2.5'<br>se 3.5'<br>ses 4.5'<br>Base 5.5'<br>Base 5.5'<br>Base 5'                       |                             | Circl<br>Ø60                      | REDUCER<br>mble     | None<br>Flat Top<br>Pedestal Top<br>Riser 5'<br>Riser 4'<br>Per 3.5'<br>Jeer 2.5'<br>Riser 2'<br>Riser 1'<br>Riser 1'<br>Riser 1'<br>RDSQ<br>Reducer                                 | Assemble<br>Assemble<br>Base 5' Reducer Riser 4<br>EccCone Ring 3.5'<br>Flat Top<br>Pedestal Top<br>Riser 1:<br>Riser 2:<br>Riser 2:<br>Riser 3:<br>Riser 4:<br>None<br>Riser 4:<br>None<br>Riser 4:<br>None<br>Riser 4:<br>None<br>Riser 4:<br>Riser 4:                  | EccCone Hole<br>EccCone Hole<br>EccCone Ring<br>Flat Top<br>1:<br>1:<br>2: 4:<br>7:<br>8: 4:<br>7:<br>7:<br>8: 4:<br>7:<br>7:<br>8: 4:<br>7:<br>7:<br>8: 4:<br>7:<br>7:<br>7:<br>7:<br>7:<br>7:<br>7:<br>7:<br>7:<br>7:<br>7:<br>7:<br>7:                                                                                                    |
| Base 5.5                                                                                                    | S BASE                            | Base 2'<br>B> e 2.5'<br>se 3'<br>Base 4.5'<br>Base 5'<br>Base 5'<br>Base 5'                            |                             | Q60<br>Asse<br>Base 5             | REDUCER<br>mble     | r<br>Flat Top<br>Pedestal Top<br>Riser 5'<br>Riser 4.5'<br>Riser 4.5'<br>Riser 2'<br>Riser 2'<br>Riser 1.5'<br>Riser 1'<br>ROSQ<br>Reducer<br>Z<br>Reducer                           | Choose Diameter                                                                                                    | EccCone Hole<br>EccCone Hole<br>EccCone Hole<br>EccCone Hole<br>I top<br>I testal Top<br>I testal Top                                                                                     |
| Base 5.5.                                                                                                    | S BASE                            | Base 2'<br>B e 2.5'<br>se 3.5'<br>ase 4'<br>3ase 4.5'<br>Base 5'<br>Base 5.5'<br>Base 5.5'             |                             | Q60<br>Asse<br>Base 5             | REDUCER<br>mble     | None<br>Flat Top<br>Pedestal Top<br>Riser 4.5'<br>Riser 4.5'<br>Riser 2:<br>Riser 2:<br>Riser 1:<br>Riser 1'<br>Riser 1'<br>RDSQ<br>Reducer<br>Reducer                               | Choose Diameter                                                                                                    | EccCone Hole<br>EccCone Hole<br>EccCone Ring<br>Hat Top<br>1.5<br>Xev<br>Kiser 4'<br>RDSQ<br>EccCone Hole                                                                                                    |
| Base 5.5                                                                                                    | S BASE                            | Base 2'<br>B e 2.5'<br>se 3'<br>ise 3.5'<br>Base 4'<br>dase 4.5'<br>Base 5'<br>Base 5.5'<br>Base 5.5'  |                             | Office<br>Ø60<br>Assee<br>Base 5' | REDUCER<br>mble     | None<br>Flat Top<br>Pedestal Top<br>Riser 4.5'<br>Riser 4.5'<br>Riser 4'<br>P.er 3.5'<br>aer 3'<br>Iser 2.5'<br>Riser 1.5'<br>Riser 1.5'<br>Riser 1.1'<br>ROSQ<br>Reducer<br>Reducer | Choose Diameter                                                                                                    | EccCome Hole<br>EccCome Hole<br>EccCome Hole<br>Vistal Top<br>Vistal Top<br>Vista |
| Base 5.5                                                                                                    | S BASE                            | Base 2'<br>B e 2.5'<br>se 3'<br>se 3.5'<br>Base 4.5'<br>Base 5.5'<br>Base 5.5'<br>Base 5'              | nble -                      | 060<br>Ø60<br>Assec<br>Base 5'    | Diameter<br>REDUCER | None<br>Flat Top<br>Pedestal Top<br>Riser 5'<br>Riser 4:<br>P. er 3:5'<br>Ber 3'<br>liser 2:5'<br>Riser 1:5'<br>Riser 1:7<br>Riser 1'<br>RoSQ<br>Reducer<br>Reducer                  | Choose Diameter                                                                                                    | EccCone Hole<br>EccCone Hole<br>EccCone Hole<br>Testal Top<br>1:5<br>Zer<br>Kisser 4<br>RDSQ<br>EccCone Hole                                                                                                    |
| Base 5.5                                                                                                    | S BUCK OU                         | Base 2'<br>B- e 2.5'<br>se 3.5'<br>Base 5.5'<br>Base 5'<br>Base 5'<br>Base 5'                          | nble -                      | Q60<br>Asse<br>Base 5'            | REDUCER<br>mble     | None<br>Flat Top<br>Pedestal Top<br>Riser 5'<br>Riser 4'<br>Per 3.5'<br>Ber 3'<br>Jiser 2.5'<br>Riser 1.5'<br>Riser 1.5'<br>Riser 1'<br>RDSQ<br>Reducer                              | Choose Diameter                                                                                                    | EccCone Hole<br>EccCone Hole<br>EccCone Hole<br>Vistal Top<br>1:5<br>Xes 3<br>Xiser 4<br>RDSQ<br>EccCone Hole                                                                                                    |

With stack out completed, the "Inside," "Elevation," and "Angles" buttons can provide visual verification that structure design meets desired parameters. Click "Print" to produce a PDF Cut Sheet of finished structure:

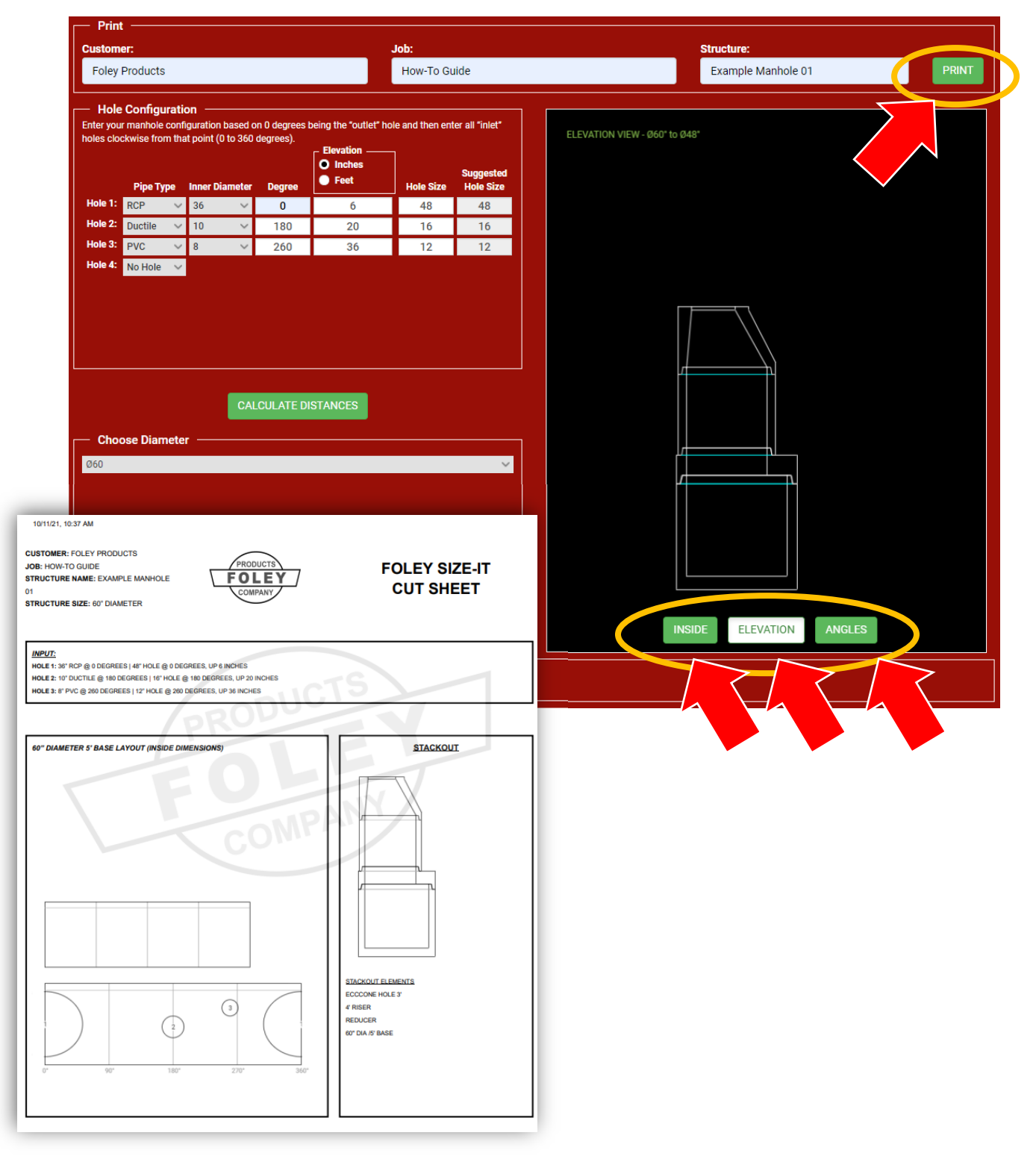